## Select New User

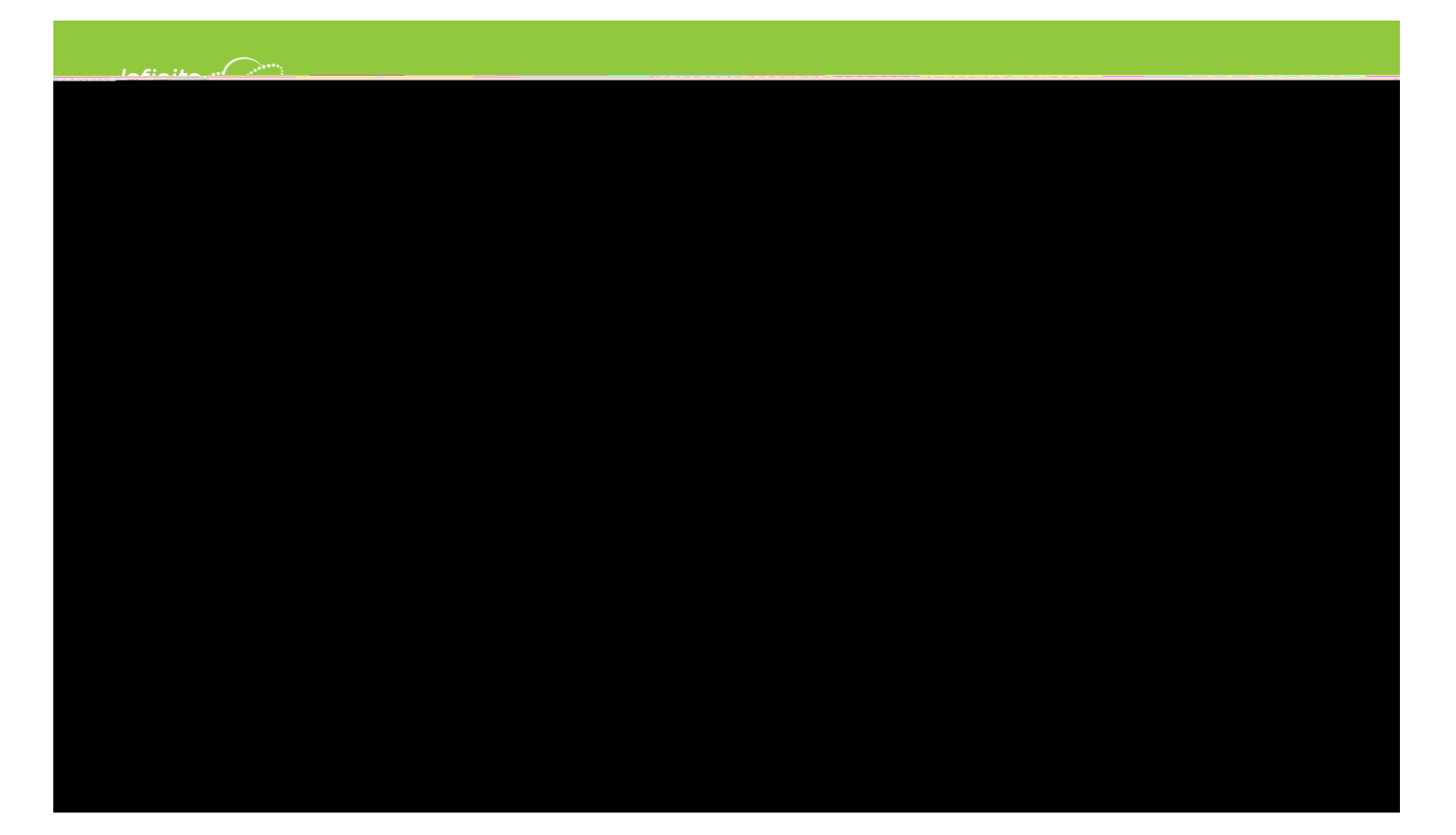

Enter your A ctivation Key and click su bmit.

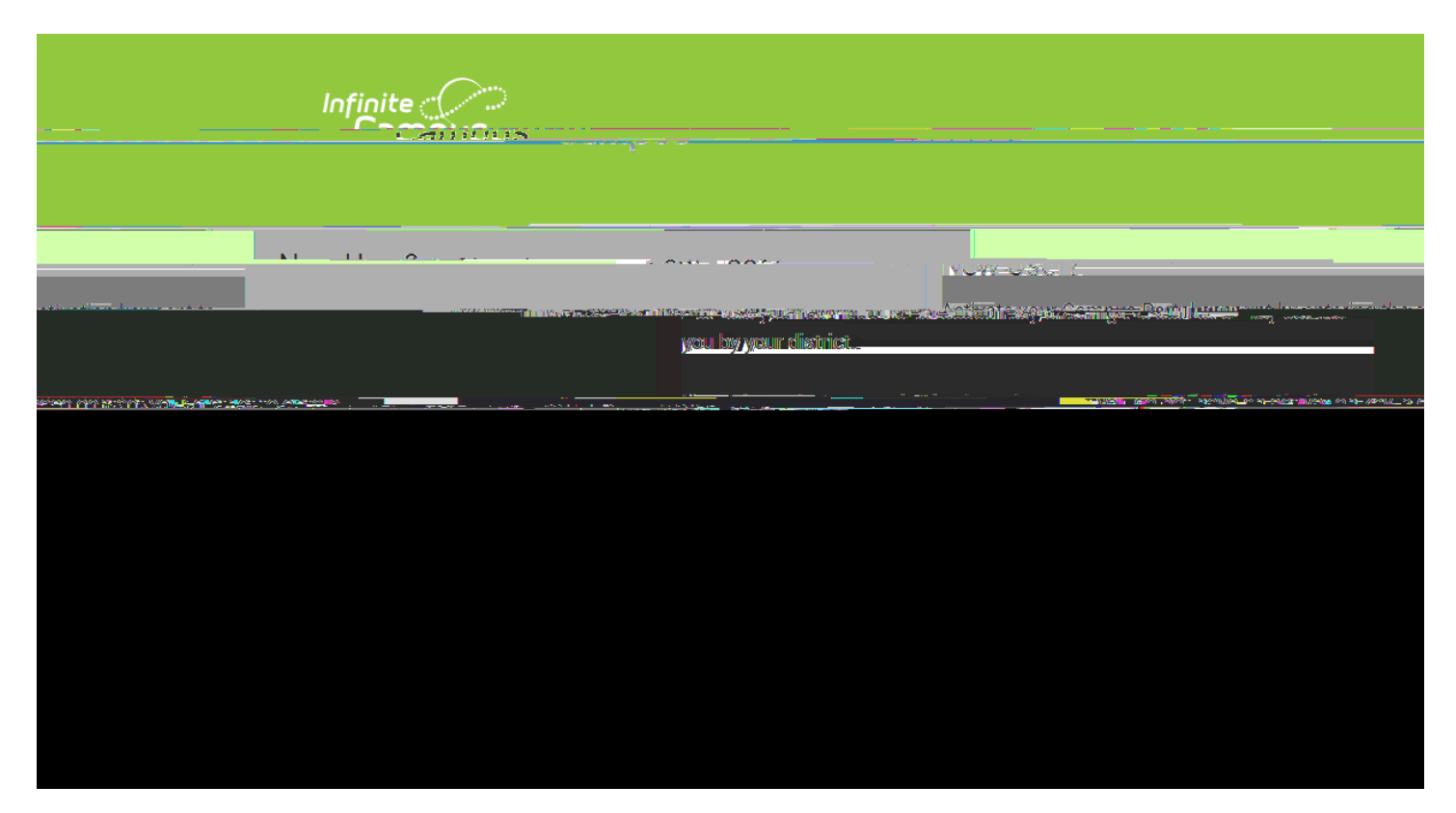

You will then be directed to enter a username and password, which can be anything of your choosing. For Example:

For Jane Doe, username = JaneDoe and password = testing1234(no spaces) NOTE: Password must be 8 characters and contain a number or symbol.

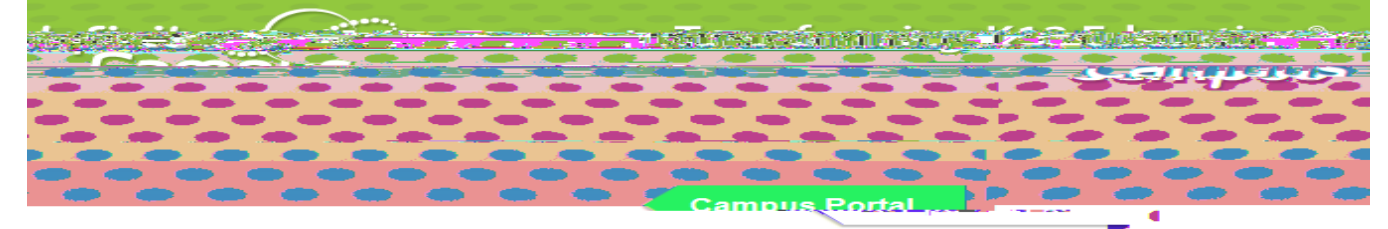

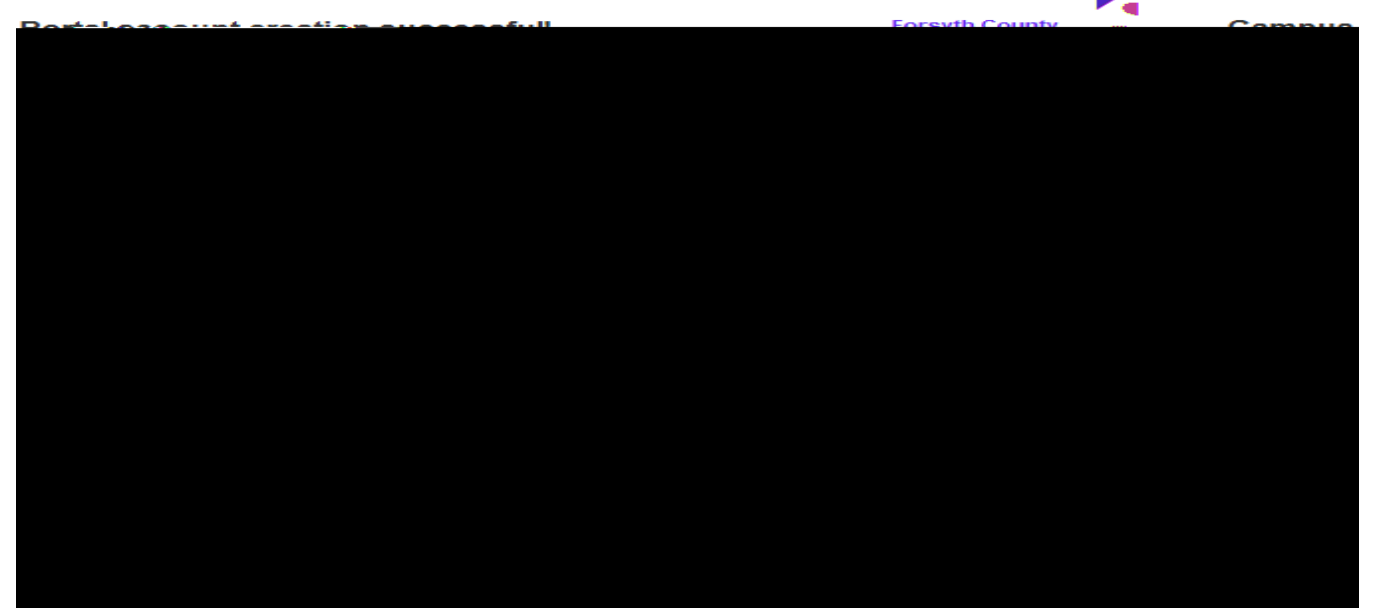

Select Create Account. Enter your User Name and Password and click Sign In to access your account.

Click on the "Click here" link to bring up the login page

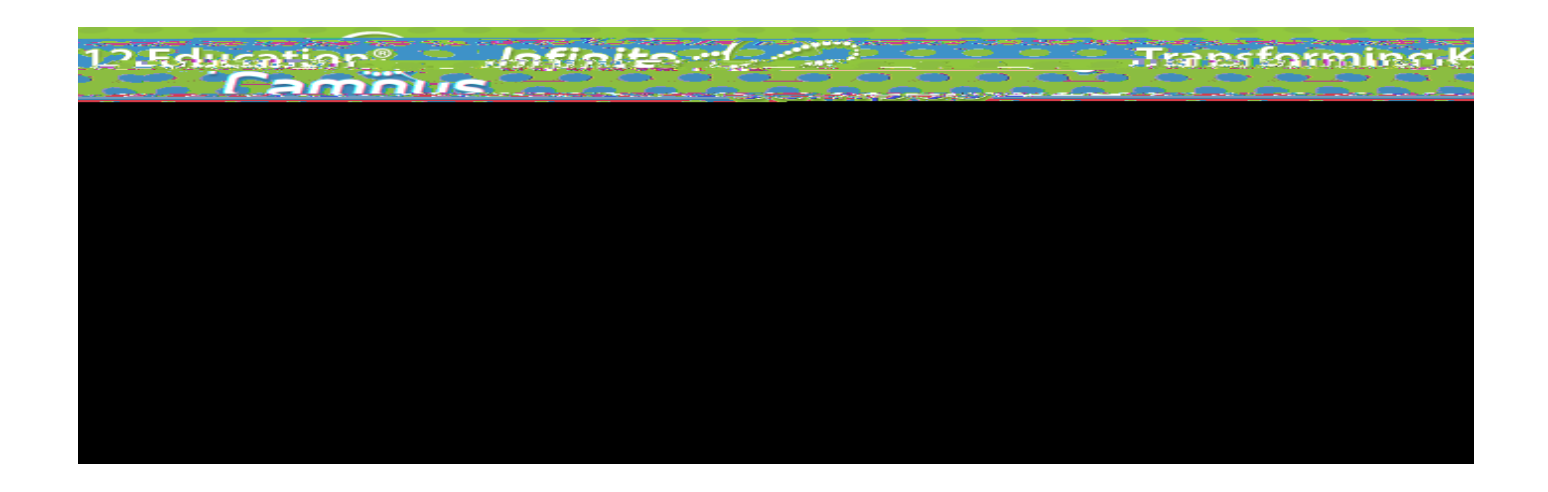

.

Enter your User Name and Password and click Sign In to access your account.

| finite<br>Campus | Tharfse Terring Kiz Educa |
|------------------|---------------------------|
|                  | Campus Porta              |
| Username         | Forsyth County            |
| Password         |                           |
| Sign In ≫        |                           |

You will now be required to set an Account Security/Recovery Email. Please enter a valid Email address, enter it a second time, then enter your password, and finally click Save.

| Change Email                                         |                                                                                                    |
|------------------------------------------------------|----------------------------------------------------------------------------------------------------|
| You are required to set an account security en       | nail.                                                                                                    |
| an bộ việpo lợi sốcur lý bộ róbáos (All olma liên bo | oʻjani azoroosi "a'ino oni "quro dažio il 🔔 🚽 donano oni Yinovali ali daz                                                                                                    |
|                                                      |                                                                                                    |
|                                                      | New Account Security Email                                                                                                    |
|                                                      |                                                                                                    |
| STOCKED COLLEGE TO THE COLLEGE OF                    | Confirm Nour Account Standburghamer and Standburghamer and Standburgha |
|                                                      |                                                                                                    |
|                                                      |                                                                                                    |
|                                                      |                                                                                                    |
|                                                      |                                                                                                    |
|                                                      |                                                                                                    |

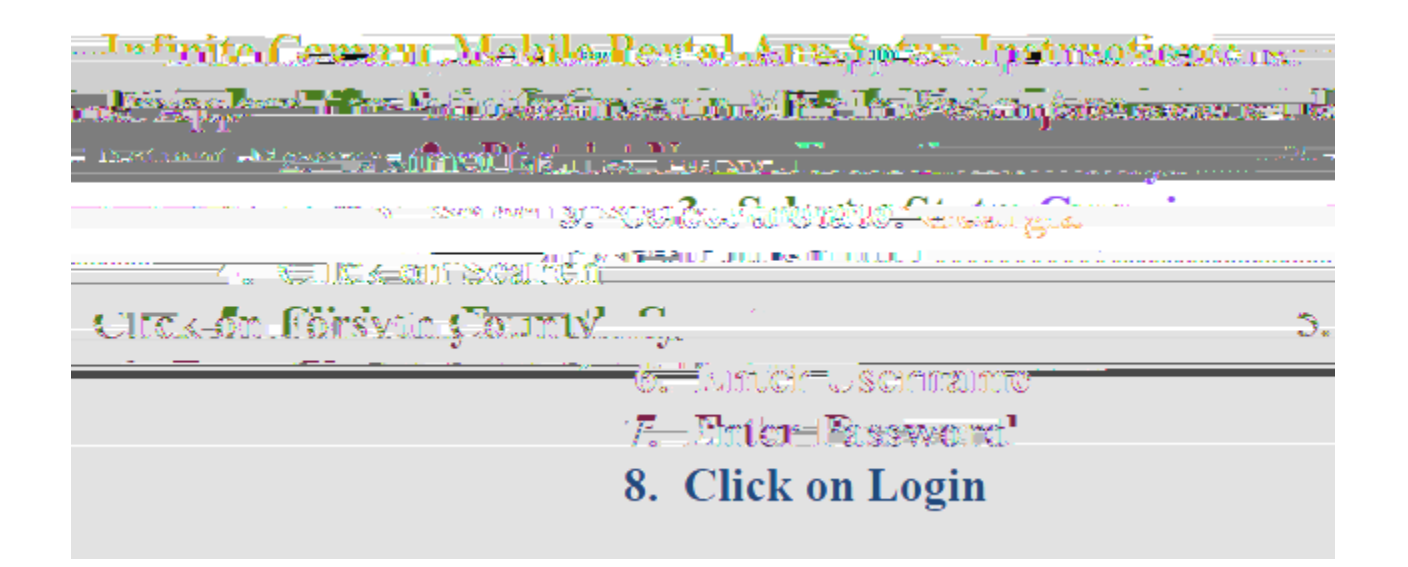